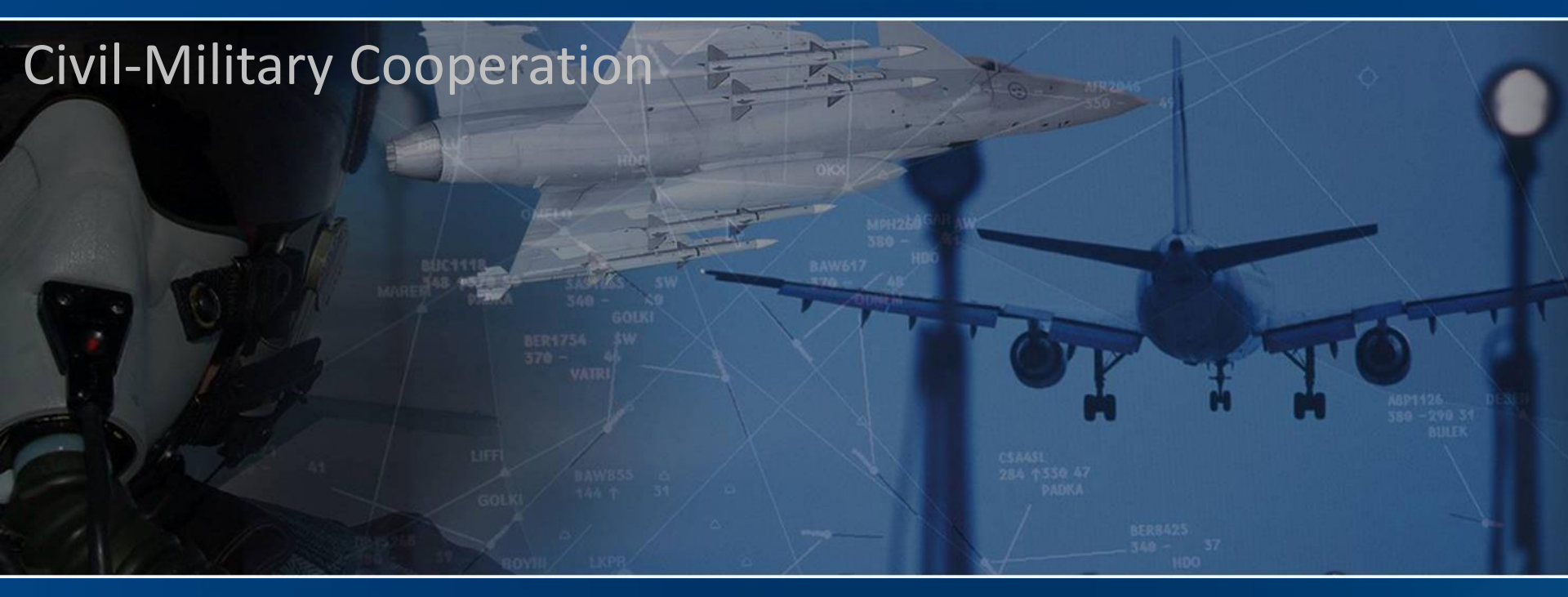

### LARA V4.0 – Generic QGIS project

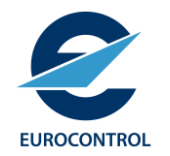

ir. Eric Petre CMC/AIO Iara@eurocontrol.int

The European Organisation for the Safety of Air Navigation

| EUROCONTROL 1) S                                          | Start the provided QGIS ".qgz"                                                                                                    |     |
|-----------------------------------------------------------|----------------------------------------------------------------------------------------------------|-----|
| 🔇 LARA_SERVER-OSM — QGIS                                  | - 0                                                                                                    | ×   |
| Project Edit View Layer Settings Plugins Vector Raster Da | tabase Web Mesh Processing Help Vecteur                                                                                                    |     |
| ! C) 🛏 🗮 🕞 📽 🐒 👔 🚰 🗖 📒                                    | 🏟 🗛 🗛 🖳 🧠 😓 🔢 🛇 😂 🛯 🖳 = 🖕 = 🔩 = 🔩 🖉 🌋 🌋 🖸 = 🔜 = 🍃 🍭 =                                                                                                    |     |
| 📢 🎕 Vi 🖍 🖏 🎇 🕼 I 🥢 / 📑 // - *i k                          | - 🕅 🖥 🛪 🖻 🖥 🐟 🖷 🔩 🗠 🗠 🧠 🧠 🖷 🗑 🗑 🚔 🚔 👔 🖉 🌛 🦗 📘 🍫 🦞 🛄 12 🗢 px > > S X - >                                                                                                    |     |
| 📝 🗟 - 😹 🖂 - 🛛 🖓 🗸 🛵 🛵 .T. 🖵 -                             | 🖤 🕀   🖶 🎭 🏹 🗽 🕜 🔧                                                                                                    |     |
| Layers 🞯 🗷                                                | 💭 An update to the GeoCoding plugin is available                                                                                                    | 8   |
| <ul> <li>V III OpenStreetMap</li> </ul>                   | Plymouth<br>Plymouth<br>Plymou | 25  |
|                                                           | Letzebüerg Main würzbu                                                                                                    | ing |

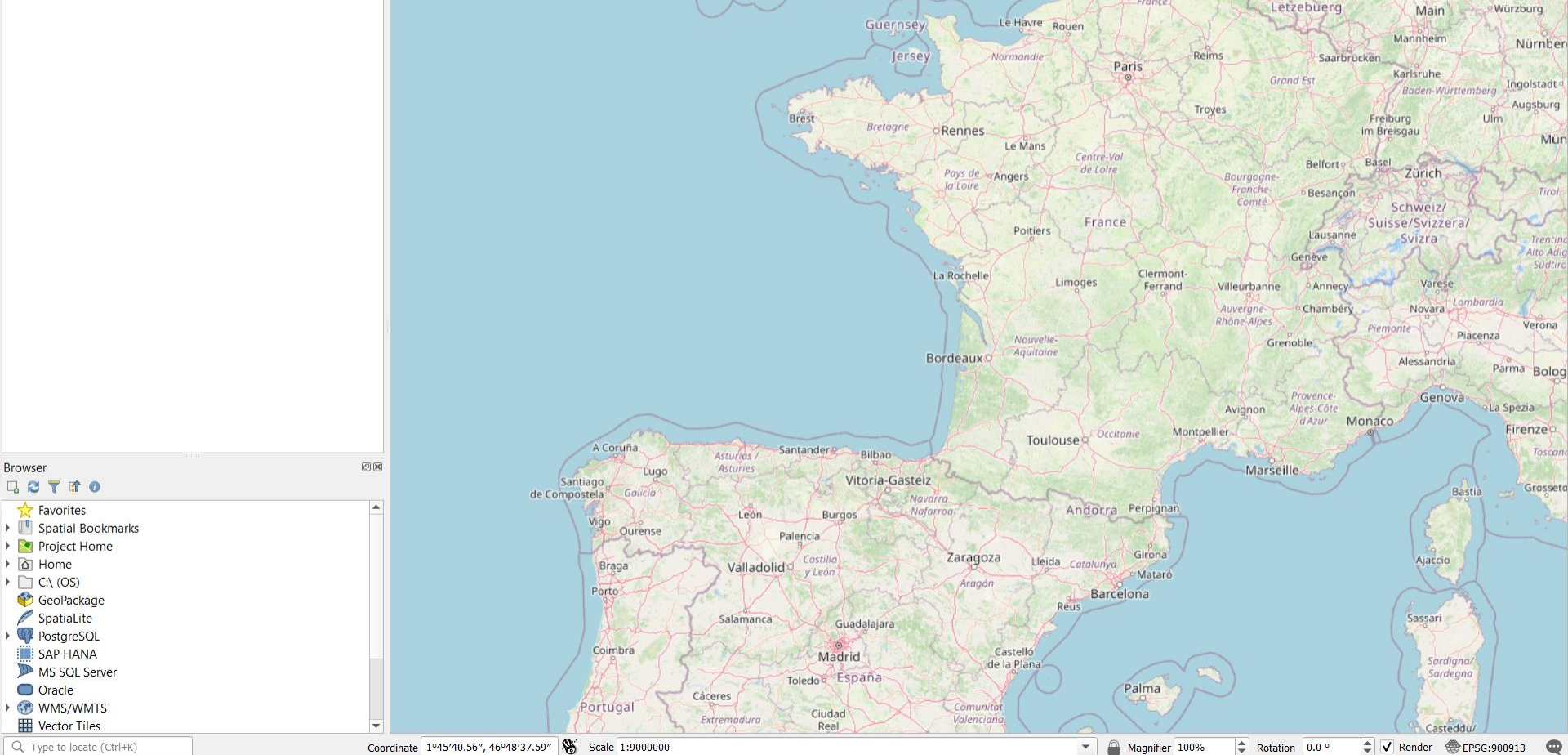

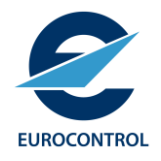

# 2) Edit the provided CDRs ".qlr"

| C:\LA                     | RA\QGIS\CDRs-LARA_SERVER-5432.qlr - Notepad++                                                                                                    | x                                                                                                    |
|---------------------------|----------------------------------------------------------------------------------------------------|----------------------------------------------------------------------------------------------------|
| <u>F</u> ile <u>E</u> dit | <u>S</u> earch <u>V</u> iew E <u>n</u> coding <u>L</u> anguage Se <u>t</u> tings T <u>o</u> ols <u>M</u> acro <u>R</u> un <u>P</u> lugins <u>W</u> indow <u>?</u>              |                                                                                                    |
| <u> </u>                  | : • · · · · · · · · · · · · · · · · · ·                                                                                                    |                                                                                                    |
| 🔚 CDRs-l                  | ARA_SERVER-5432.qlr 🔀                                                                                                    |                                                                                                    |
| 1                         | qgis-layer-definition                                                                                                    | ,                                                                                                    |
| 2                         | <qlr></qlr>                                                                                                    |                                                                                                    |
| 3                         | <layer-tree-group checked="Qt::Checked" expanded="1" gro<="" td=""><td>upLayer="" name=""&gt;</td></layer-tree-group>                                                          | upLayer="" name="">                                                                                                    |
| 4                         | <customproperties></customproperties>                                                                                                    |                                                                                                    |
| 5                         | <option></option>                                                                                                    |                                                                                                    |
| 6                         |                                                                                                    |                                                                                                    |
| 7                         | <pre><layer-tree-layer "0"="" "1"<="" expanded="" id="CDRs&lt;/td&gt;&lt;td&gt;_4e1a_905a_6fs7a26165a4" legend_exp="" legend_split_behavior="" td=""></layer-tree-layer></pre> |                                                                                                    |
|                           | checked="Qt::Checked" patch_size="-1,-1' name="CDRs" p                                                                                                    | roviderKey="postgres" source="dbname='LARA_SERVER_Db14' host=localhost port=5432                                                                                               |
|                           | sslmode=disable key='_uid_' checkPrimary <del>keyUnicity= 0</del>                                                                                                    | table=" (SELECT TOW_number() Over () AS _uid_,* FROM                                                                                                    |
|                           | (   SELECT DISTINCT &#x                                                                                                    | a; concat(perpetualcdr.name,':                                                                                                    |
|                           | ',\"pStart\".icaoname,'-',\"pEnd\"                                                                                                    | .icaoname) as Segment,  perpetualcdr.name as cdrname,                                                                                                    |
|                           | \"pStart\".icaoname as startPoint,                                                                                                    | \"pEnd\".icaoname as endPoint,                                                                                                    |
|                           | ST_Makeline(\"pStart\".point, \"pEnd\&q                                                                                                    | uot;.point) as line  FROM data.perpetualcdr,                                                                                                    |
|                           | data.perpetualcdrsegment, data.perpetualpoint \"                                                                                                    | pStart/", data.perpetualpoint /"pEnd/" WHERE                                                                                                    |
|                           | perpetualcorsegment.cor_dpid = perpetualcor.dpid AND                                                                                                    | perpetualcarsegment.start_abid = \"pstart\".abid AND                                                                                                    |
| 0                         | perpetualcarsegment.ena_abia = \"pEna\".abia                                                                                                    | <pre> ) AS _supq_i_ )" (iine)"&gt;</pre>                                                                                                    |
| 0                         | <customproperties></customproperties>                                                                                                    |                                                                                                    |
| 10                        | <pre></pre>                                                                                                    |                                                                                                    |
| 11                        |                                                                                                    |                                                                                                    |
| 12                        |                                                                                                    |                                                                                                    |
| 13                        | <pre><manlauers></manlauers></pre>                                                                                                    |                                                                                                    |
| 14                        | <pre><maplayer autorefreshenabled="0" pre="" symbologyreferencesca<=""></maplayer></pre>                                                                                       | le="-1" minScale="100000000" simplifvLocal="1" geometry="Lipe"                                                                                                    |
|                           | refreshOnNotifvMessage="" legendPlaceholderImage="" re                                                                                                    | freshOnNotifyEnabled="0" simplifyDrawingTol="1" simplifyAlgorithm="0"                                                                                                    |
|                           | styleCategories="AllStyleCategories" autoRefreshTime="                                                                                                    | 0" simplifyMaxScale="1" maxScale="0" wkbType="LineString"                                                                                                    |
|                           | simplifyDrawingHints="1" hasScaleBasedVisibilityFlag="                                                                                                    | 0" readOnly="0" type="wector" labelsEnabled="1">                                                                                                    |
| 15                        | <pre><extent></extent></pre>                                                                                                    |                                                                                                    |
| 16                        | <pre><min>-5.83666666666666666956</min></pre>                                                                                                    |                                                                                                    |
| 17                        | <ymin>39</ymin>                                                                                                    |                                                                                                    |
| 18                        | <xmax>9.75</xmax>                                                                                                    |                                                                                                    |
| 19                        | <ymax>51.287222222219784</ymax>                                                                                                    |                                                                                                    |
| 20                        |                                                                                                    | Warning: 2 locations for data source                                                                                                    |
| 21                        | <wgs84extent></wgs84extent>                                                                                                    |                                                                                                    |
| 22                        | <xmin>-5.83666666666666666/56</xmin>                                                                                                    |                                                                                                    |
| 23                        | <ymin>39</ymin>                                                                                                    |                                                                                                    |
| 24                        | <xmax>9.75</xmax>                                                                                                    |                                                                                                    |
| 25                        | <ymax>51.287222222219784</ymax>                                                                                                    |                                                                                                    |
| Normal te                 | xt file                                                                                                    | length:         42,706         lines:         658         Ln:         7         Col:         257         Sel:         93         1         Unix (LF)         UTF-8         INS |
|                           |                                                                                                    |                                                                                                    |
|                           | Click to add notes                                                                                                    |                                                                                                    |
| Slide 3 of 3              | T French (Belgium)                                                                                                    | <u> </u>                                                                                                    |

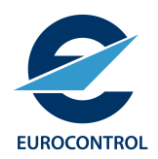

### 3) Add CDRs layer

#### Q LARA\_SERVER-OSM — QGIS Project Edit View Layer Settings Plugins Vector Raster Database Web Mesh Processing Help Vecteur 🐙 Data Source Manager Ctrl+L Create Layer 堤 📽 V. 🖊 Add Layer 🖗 🔛 - 🍀 🛛 **₽** Embed Layers and Groups... Add from Layer Definition File ... Layers ate to the GeoCoding plugin is available 💉 🏨 🔍 🌄 🖏 🔻 🖣 🎞 Georeferencer... 🕨 🗸 🚼 OpenStreet 📄 Copy Style Paste Style Copy Layer Paste Layer/Group F6 Open Attribute Table Filter Q Add Layer Definition File $\times$ Toggl ✓ Search QGIS $\leftarrow$ $\rightarrow$ $\checkmark$ This PC > OS (C:) > LARA > QGIS $\odot$ $\sim$ Organize • New folder (?) LARA Name Date modified Type Size Briefings Airspace.glr 17-09-23 20:02 QLR File 54 KB Deployment Q Airspace-LARA\_SERVER-5432.qlr 17-09-23 20:04 QLR File 54 KB EDQ Q CDRs.glr 17-09-23 20:02 **QLR** File 42 KB Q CDRs-LARA\_SERVER-5432.qlr 42 KB lara\_releases 17-09-23 20:04 QLR File LUG-LSG MANTIS NM QGIS File name: CDRs-LARA\_SERVER-5432.qlr \*.qlr $\sim$ Cancel Open

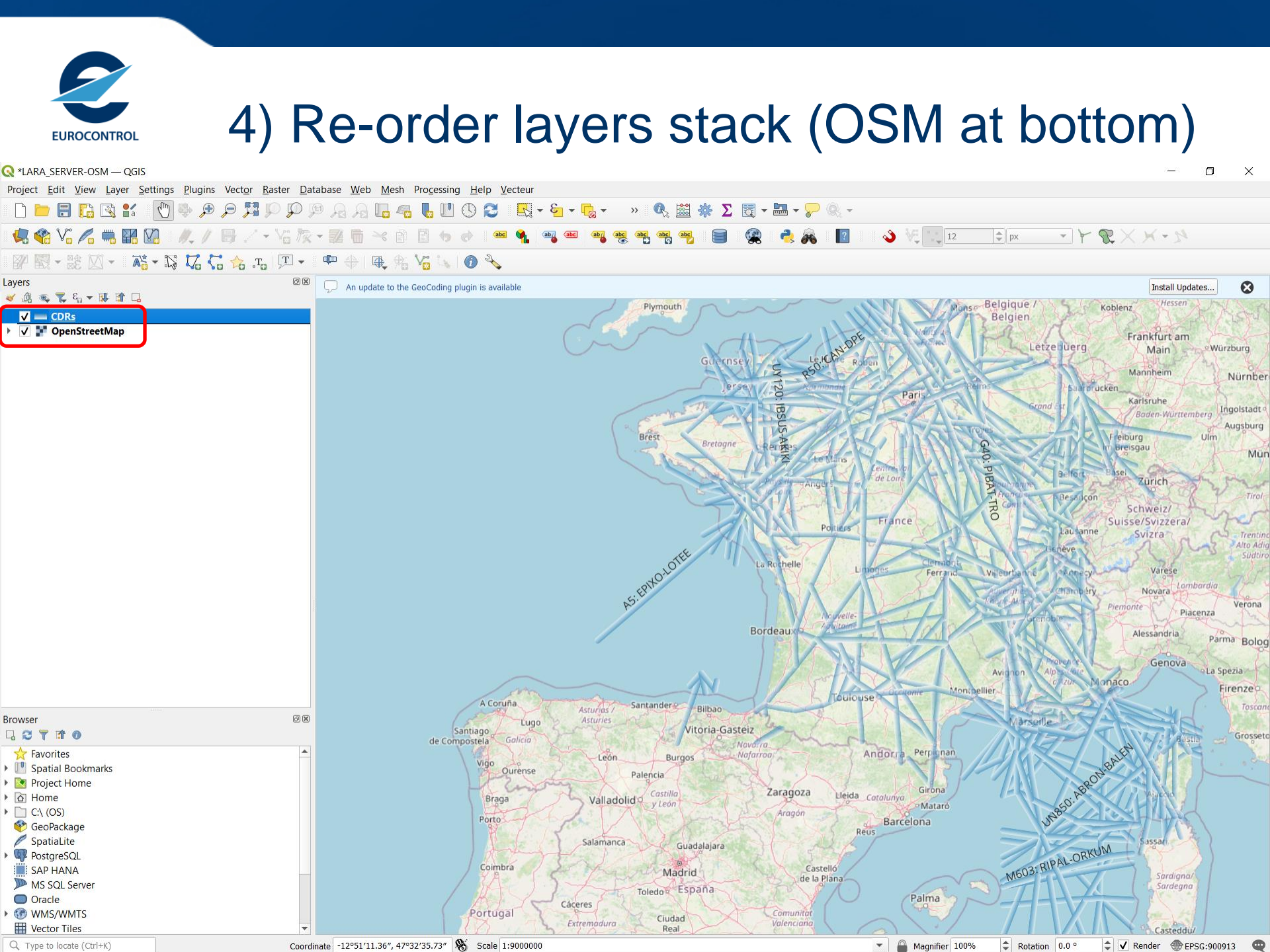

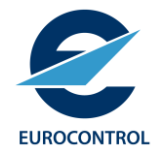

### 5) Edit the provided Airspace ".qlr"

| 🗾 C:\L/                 | ARA\QGIS\Airspace-LARA_SERVER-5432.qlr - Notepad++ - 🗌 🗙                                                                                                    |  |  |  |  |  |  |
|-------------------------|----------------------------------------------------------------------------------------------------|--|--|--|--|--|--|
| <u>F</u> ile <u>E</u> d | lit <u>S</u> earch <u>V</u> iew E <u>n</u> coding Language Se <u>t</u> tings T <u>o</u> ols <u>M</u> acro <u>R</u> un <u>P</u> lugins <u>W</u> indow <u>2</u>                                                                                                    |  |  |  |  |  |  |
| ا 归 ն                   | E & & & & & & & & & & & & & & & & & & &                                                                                                    |  |  |  |  |  |  |
| 🔚 Airspa                | ace-LARA_SERVER-5432 dr 🛛                                                                                                    |  |  |  |  |  |  |
| 1                       | ggis-laver-definition                                                                                                    |  |  |  |  |  |  |
| 2                       | <alr></alr>                                                                                                    |  |  |  |  |  |  |
| 3                       | - <layer-tree-group checked="Qt::Checked" expanded="1" grouplayer="" name=""></layer-tree-group>                                                                                                    |  |  |  |  |  |  |
| 4                       | <customproperties></customproperties>                                                                                                    |  |  |  |  |  |  |
| 5                       | <option></option>                                                                                                    |  |  |  |  |  |  |
| 6                       |                                                                                                    |  |  |  |  |  |  |
| 7                       | <layer-tree-layer <="" expanded="1" id="Airspace_c7034dc7_2c01_4597_946b_0746id3b3a7d" legend_exp="" legend_split_behavior="0" th=""></layer-tree-layer>                                                                                                    |  |  |  |  |  |  |
|                         | checked="Qt::Checked" patch_size="-1,-1" name="Airspace" providerKey="postgres" source="dbname='LARA_SERVER_Db14' host=localhost                                                                                                    |  |  |  |  |  |  |
|                         | port=5432 sslmode=disable key='_uid_' checkPrimaryKeyUnicity='0' table="(select row_number() over () As _uid_,^ FROM                                                                                                    |  |  |  |  |  |  |
|                         | ( SELECT  abstractairspace.name,  temporalarea.areatype,  geographicalvolume.lower_level as                                                                                                    |  |  |  |  |  |  |
|                         | lbound,  geographicalvolume.upper_level as hbound,  st_astext(geographicalvolume.polygon) as                                                                                                    |  |  |  |  |  |  |
|                         | geometry  FROM  data.abstractairspace,  data.geographicalvolume,                                                                                                    |  |  |  |  |  |  |
|                         | data.temporalairspace,  data.temporalarea,  data.temporalspace   WHERE                                                                                                    |  |  |  |  |  |  |
|                         | geographicalvolume.area_dbid = temporalairspace.dbid AND  temporalairspace.perpetual_dbid = abstractairspace.dbid                                                                                                    |  |  |  |  |  |  |
|                         | AND  temporalarspace.dbid = temporalarea.dbid and  temporalarspace.dbid = temporalspace.dbid                                                                                                    |  |  |  |  |  |  |
|                         | AND now() BETWEEN temporalspace.lifetimestartdate AND temporalspace.lifetimeenddate   ORDER BY                                                                                                    |  |  |  |  |  |  |
| 0                       | <pre>	temporalarea.areatype, 	abstractairspace.name ) AS _subq_1_ )" (geometry)"&gt;</pre>                                                                                                    |  |  |  |  |  |  |
| Ø                       | <customproperties></customproperties>                                                                                                    |  |  |  |  |  |  |
| 10                      | <pre><pre>&gt;&gt;&gt;&gt;&gt;&gt;&gt;&gt;&gt;&gt;&gt;&gt;&gt;&gt;&gt;&gt;&gt;&gt;&gt;&gt;&gt;&gt;&gt;&gt;&gt;&gt;&gt;&gt;&gt;&gt;</pre></pre>                                                                                                    |  |  |  |  |  |  |
| 11                      | <pre></pre>                                                                                                    |  |  |  |  |  |  |
| 12                      |                                                                                                    |  |  |  |  |  |  |
| 13                      |                                                                                                    |  |  |  |  |  |  |
| 14                      |                                                                                                    |  |  |  |  |  |  |
| 15                      |                                                                                                    |  |  |  |  |  |  |
| 16                      | <maplavers></maplavers>                                                                                                    |  |  |  |  |  |  |
| 17                      | maplayer autoRefreshEnabled="0" symbologyReferenceScale="-1" minScale="100000000" simplifyLocal="1" geometry="Polygon"                                                                                                    |  |  |  |  |  |  |
|                         | refreshOnNotifyMessage="" legendPlaceholderImage="" refreshOnNotifyEnabled="0" simplifyDrawingTol="1" simplifyAlgorithm="0"                                                                                                    |  |  |  |  |  |  |
|                         | styleCategories="AllStyleCategories" autoRefreshTime="0" simplifyMaxScale="1" maxScale="0" wkbType="Polygon" simplifyDrawingHints="1"                                                                                                    |  |  |  |  |  |  |
|                         | hasScaleBasedVisibilityFlag="0" readOnly="0" type="vector" labelsEnabled="1">                                                                                                    |  |  |  |  |  |  |
| 18                      | <extent></extent>                                                                                                    |  |  |  |  |  |  |
| 19                      | <pre><xmin>-40</xmin></pre>                                                                                                    |  |  |  |  |  |  |
| 20                      | <pre><ymin>37.47916666666669983</ymin> VValining. Z IOCalions IOF Gala Source</pre>                                                                                                    |  |  |  |  |  |  |
| 21                      | <xmax>9.7494444444444444444444444444444444444</xmax>                                                                                                    |  |  |  |  |  |  |
| 22                      | <ymax>51.052777777779846</ymax>                                                                                                    |  |  |  |  |  |  |
| 23                      | 3                                                                                                    |  |  |  |  |  |  |
| 24                      | <wgs84extent></wgs84extent>                                                                                                    |  |  |  |  |  |  |
| Vormal t                | langth 54,602 lings 061 langt 671 langt 0711 langt 160 lings 061 langt 160 lings 061 l |  |  |  |  |  |  |

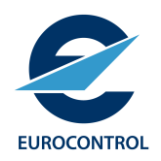

### 6) Add Airspace layer

#### **Q** \*LARA\_SERVER-OSM — QGIS Project Edit View Layer Settings Plugins Vector Raster Database Web Mesh Processing Help Vecteur 🚛 <u>D</u>ata Source Manager Ctrl+L Ħ Create Layer ▶ 🦛 📽 V. 🖍 Add Layer - R V Embed Layers and Groups... Add from Layer Definition File ... Layers ate to the GeoCoding plugin is available 😹 🔍 🌄 🖏 🕶 🖥 🎞 Georeferencer... CDRs È) Copy Style 🔻 🗸 🚼 OpenStreet Paste Style Copy Layer Paste Layer/Group Open <u>Attribute</u> Table F6 Filter Attribute Table Þ // Toggle Editir 🔇 Add Laver Definition File Х 📑 Save Layer E This PC > OS (C:) > LARA > QGIS Search QGIS $\odot$ $\sim$ - -Organize -New folder (? LARA Name Date modified Size Type Briefings 🔇 Airspace.qlr 17-09-23 20:02 QLR File 54 KB Deployment Q Airspace-LARA\_SERVER-5432.qlr 54 KB 17-09-23 20:04 QLR File EDQ CDRs.glr 17-09-23 20:02 QLR File 42 KB Q CDRs-LARA\_SERVER-5432.glr lara\_releases 17-09-23 20:04 **QLR** File 42 KB LUG-LSG MANTIS NM QGIS File name: Airspace-LARA\_SERVER-5432.qlr $\sim$ \*.qlr Open Cancel

| EUROCONTROL                                                                 | 7) Re-order layer                                                                                                    | s stack (OSM a                                          | t bottom)                                                                                                    |
|-----------------------------------------------------------------------------|----------------------------------------------------------------------------------------------------|---------------------------------------------------------|----------------------------------------------------------------------------------------------------|
| 🔇 *LARA_SERVER-OSM — QGIS                                                   | ,                                                                                                    | Υ.                                                      | - 0 X                                                                                                    |
| Project <u>E</u> dit <u>V</u> iew <u>Layer</u> <u>Settings</u> <u>P</u> lu  | ugins Vect <u>o</u> r <u>R</u> aster <u>D</u> atabase <u>W</u> eb <u>M</u> esh Pro <u>c</u> essing <u>H</u> elp <u>V</u> ecteur |                                                         |                                                                                                    |
| - 🗅 듣 🗟 🔂 😫 💌 🍨                                                             | , , , , , , , , , , , , , , , , , , ,                                                                                           | » 🔍 🚟 🔆 \Sigma 🔯 = 🔚 = 🍃 🍭 =                            |                                                                                                    |
| 🥵 🗞 🖊 🖏 🔛 🕖.                                                                | / - / - /: 族 - 翠 =                                                                                                    | 🧠 🧠 🥶 📄 🙊 🔧 🍂 🛐 💊 🦎 12                                  | * px * 7 % * × * 54                                                                                                    |
| 🖉 🗑 - 🔡 🗹 - 📑 - 🏹 🕻                                                         | Ζ Ϛα 😪 ҧ   冥 →   Ψ ⊕   乗 ૠ \镭 🐝   Ø 🔧                                                                                           |                                                         |                                                                                                    |
| Layers                                                                      | An update to the GeoCoding plugin is available                                                                                  |                                                         | Install Updates                                                                                                    |
| $\mathbf{V} = \underline{\mathbf{CDRs}}$                                    |                                                                                                    | Plymouth                                                | Belgique / Koblenz Hessen                                                                                                    |
| <ul> <li>✓ ✓ Airspace</li> <li>✓ CBA</li> <li>✓ D</li> <li>✓ NPZ</li> </ul> | C.S.                                                                                                    | GLEERSALT<br>GLEERSALT<br>LFRSALT<br>LFRSALT<br>LFRSALT | Letze luerg Frankfurt am<br>Main Würzburg<br>SA31 LFT200C Mannheim Nürnber                                                                                                    |
|                                                                             | LFD5<br>LFD120<br>LFD12E                                                                                                    | LERAN UFRSA22 LERSA22                                   | LFR3221 LFR322<br>LFR3221 Grissuhe<br>LFR223 Grissuhe<br>LFR322 Grissuhe<br>LFR322 Grissuhe<br>LFR322 Grissuhe<br>LFR322 Grissuhe<br>LFR322 Grissuhe<br>LFR322 Grissuhe<br>LFR322 Grissuhe<br>LFR322 Grissuhe<br>LFR32 Grissuhe<br>LFR32 Gris |
| V V Openstreetwap                                                           | LED 12NA<br>LER D                                                                                                    | LFR270 RATE LFTZS202                                    | Ball Providing as Ulm Ulm Mur                                                                                                    |

LFD12GB

LERE

LFT9D

LFT9A LFT9C

LFC0961

HERG

LERA2

LFPERCN

LFD16B

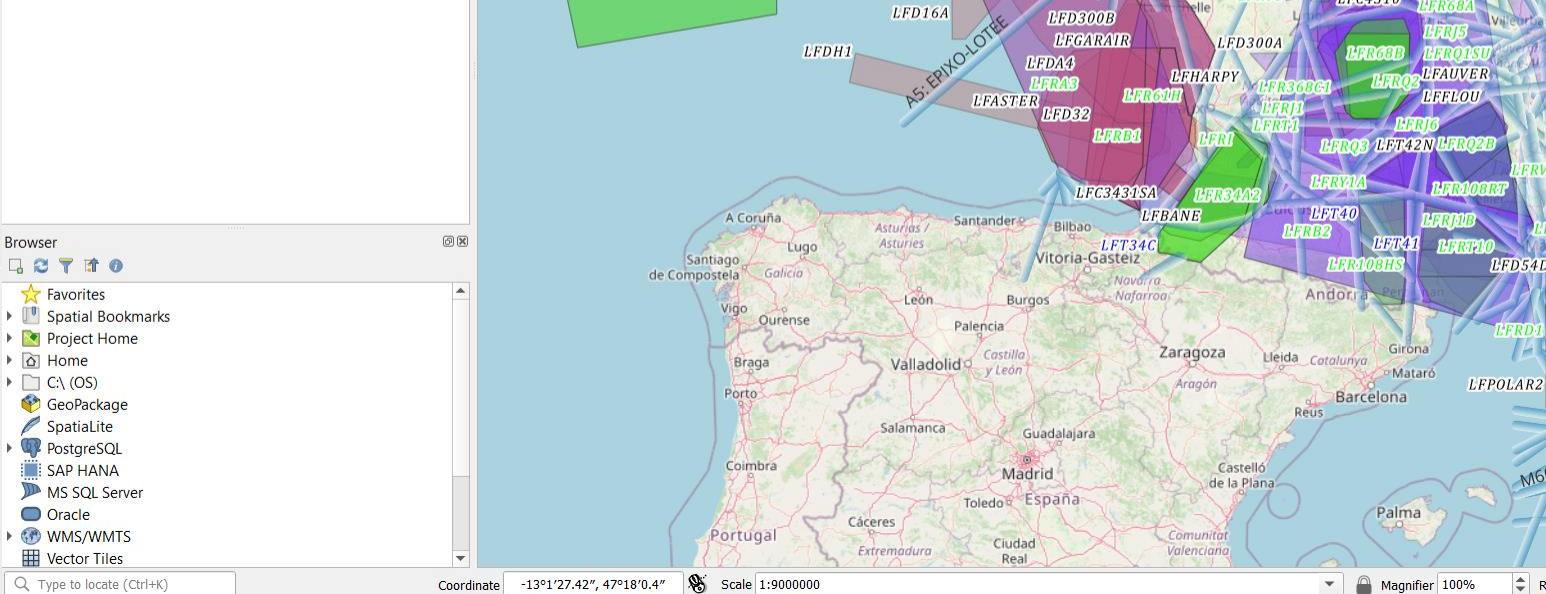

EURAPH2

LFNPZ2

LFD12SA

Casteddu \$ Rotation 0.0

LFT22B

EUC25FE

EUC25FW

ACON

LFD54BN

LFD54B2

M603: RIPAL-ORKUM

LFT13800

AT

TRO

LFD54DAN

LERJA

LEDVOL1A LFC4310

Zürich

Schweiz/

Suisse/Svizzera/

Svizra

Varese

Piacenza

LET44B

LFT44D1

LFPOLAR1 LFT44A

LFPOLAR3

LFPOLAR5

Sardigna

LFPOLAR4

LFPOLAR5

Verona

Parma Bolog

La Spezia

Firenze

Grosseto

Novara

Alessandria

Genova

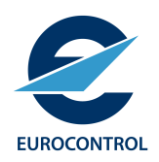

### 8) Show pre-defined Layout

### 🔇 \*LARA\_SERVER-OSM — QGIS

| Project <u>E</u> dit <u>V</u> iew <u>L</u> ayer | Settings Plugins Vector | Raster Databa             | se <u>W</u> eb <u>M</u> esh | Processing Help         | Vecteur         |            |                |          |
|-------------------------------------------------|-------------------------|---------------------------|-----------------------------|-------------------------|-----------------|------------|----------------|----------|
| 🗋 <u>N</u> ew                                   | Ctrl+N                  | p 🛛 🖉                     | R R 🗔 4                     | 5 👢 🗓 🕓 💈               |                 |            |                |          |
| New from Template                               | /                       | - V: 15                   |                             |                         | abc 🔒           |            |                |          |
| 📂 <u>O</u> pen                                  | Ctrl+O                  |                           |                             |                         | - 1             |            |                |          |
| Open From                                       | ► 1                     | r <mark>o   [] - "</mark> | • 🗣   🕀 発                   | i V🔂 🗛   🕜 🍳            | <b>&gt;</b>     |            |                |          |
| Open <u>R</u> ecent                             | •                       | Ø×                        | An update to th             | e GeoCoding plugin is a | vailable        |            |                |          |
| Close                                           |                         |                           |                             |                         |                 |            |                |          |
| 📄 Save                                          | Ctrl+S                  |                           |                             | 🗟 Layout Manag          | jer             | _          |                | $\times$ |
| 🔜 Save <u>A</u> s                               | Ctrl+Shift+S            |                           |                             |                         |                 |            |                |          |
| Save To                                         | →                       |                           |                             | Q Search                |                 |            |                |          |
| Revert                                          |                         |                           |                             | Generic                 |                 |            |                |          |
| 🦉 <u>P</u> roperties                            | Ctrl+Shift+P            |                           |                             | -                       |                 |            |                |          |
| Snapping Options                                |                         |                           |                             |                         |                 |            |                |          |
| Import/Export                                   | •                       |                           |                             | Show                    | Duplicate       | Remove     | Re <u>n</u> ar | ne       |
| 🔀 New Print Layout                              | Ctrl+P                  |                           |                             | New from Tem            | plate           |            |                |          |
| 🗟 New <u>R</u> eport                            |                         |                           |                             | Empty Layout            |                 | -          | Create         | 3        |
| 📑 Layout Manager                                |                         |                           |                             | C:\LARA\Deployr         | nent\Australia\ |            |                |          |
| Layouts                                         | •                       | EU                        | RAPH2                       | Open template di        | rectory U       | ser Defaul | t l            |          |
| Models                                          | •                       |                           |                             |                         |                 |            |                |          |
| Exit QGIS                                       | Ctrl+Q                  |                           |                             |                         |                 | Close      | - He           | elp      |
|                                                 |                         |                           |                             |                         | _               |            |                |          |
|                                                 |                         |                           |                             |                         | LI              |            |                |          |
|                                                 |                         |                           |                             |                         |                 |            |                |          |

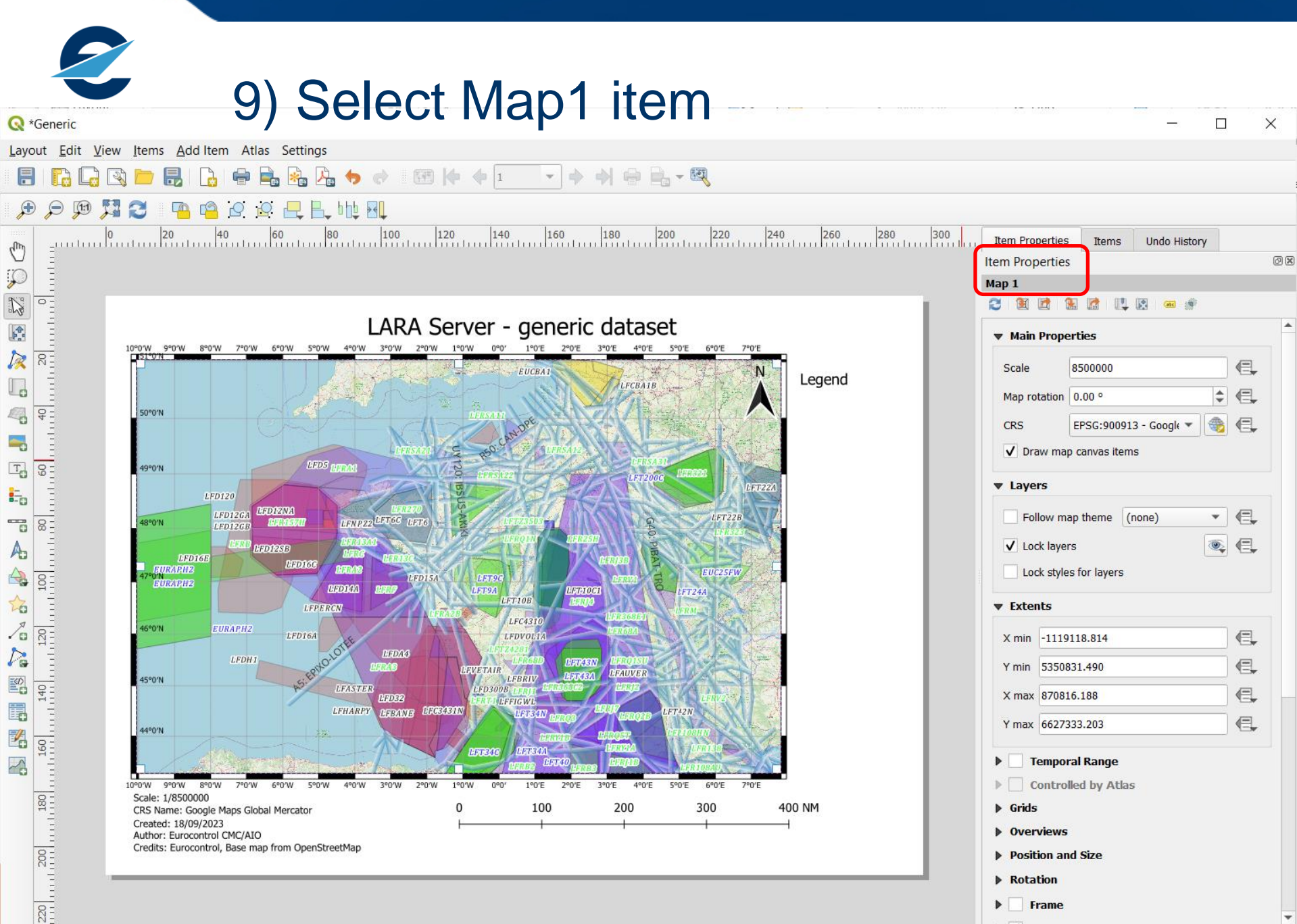

-

57.1%

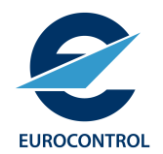

# 10) Adapt Layout view on Project view

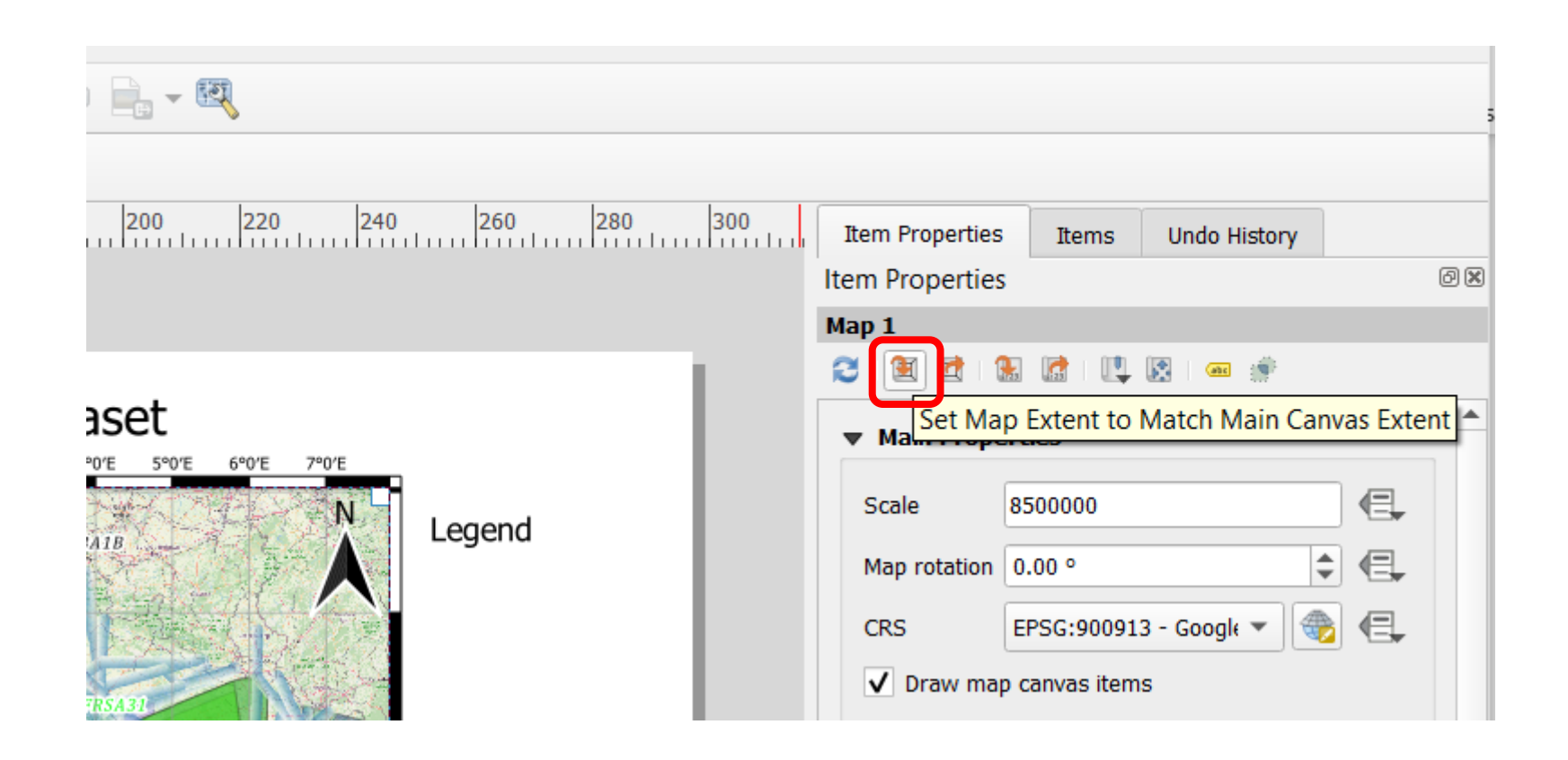

| 11) Review proposed                | Items propertie                                                                                                    |
|------------------------------------|----------------------------------------------------------------------------------------------------|
|                                    | Items                                                                                                    |
| <pre>erece - geneeic dataset</pre> | ✓       ✓       CRS Name: [% item_variabl         ✓       ✓       Scale: [% '1/'    round(m         ✓       ✓       Map 1         ✓       ✓       Egend |

E

EUROCONTROL

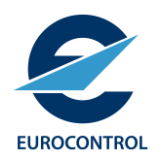

# 12) Export e.g. as PDF

#### 🔇 \*Generic

| <u>L</u> ayout | <u>E</u> dit            | <u>V</u> iew   | <u>I</u> tems | <u>A</u> dd Item | Atlas  | Settings      |  |  |
|----------------|-------------------------|----------------|---------------|------------------|--------|---------------|--|--|
| 🔒 Sav          | ve Proje                | ect            |               |                  | Ctrl+S | 👆 🔶           |  |  |
| 🔂 Ne           | L                       |                |               |                  |        |               |  |  |
| 🔓 <u>D</u> u   | Duplicate Layout        |                |               |                  |        |               |  |  |
| 💼 De           | Delete Layout           |                |               |                  |        |               |  |  |
| 🗟 Lay          | out <u>M</u> a          | anager.        |               |                  |        |               |  |  |
| Lay            | outs                    |                |               |                  |        | <b>→</b>      |  |  |
| Lay            | out Pro                 | opertie        | s             |                  |        |               |  |  |
| Rei            | name L                  | ayout          |               |                  |        |               |  |  |
| 🔓 Ad           | 🔓 Add Pages             |                |               |                  |        |               |  |  |
| <u> </u>       | Add Items from Template |                |               |                  |        |               |  |  |
| 🔜 Sav          | /e as <u>T</u> e        | emplate        | e             |                  |        |               |  |  |
| 📄 Exp          | oort as                 | <u>I</u> mage. |               |                  |        | 0°0'W 9°0'W 8 |  |  |
| 🔒 Exp          | oort as                 | S <u>V</u> G   |               |                  |        |               |  |  |
| Re Exp         | oort as                 | PDF            | J             |                  |        |               |  |  |
| Pri            | nter Pag                | ge Setu        | p             |                  | Ctrl+S | hift+P        |  |  |
| 🖶 <u>P</u> ri  | nt                      |                |               |                  | Ctrl+P |               |  |  |
| Clo            | se                      |                |               |                  | Ctrl+C | 49°0'N        |  |  |
|                |                         |                |               |                  |        |               |  |  |

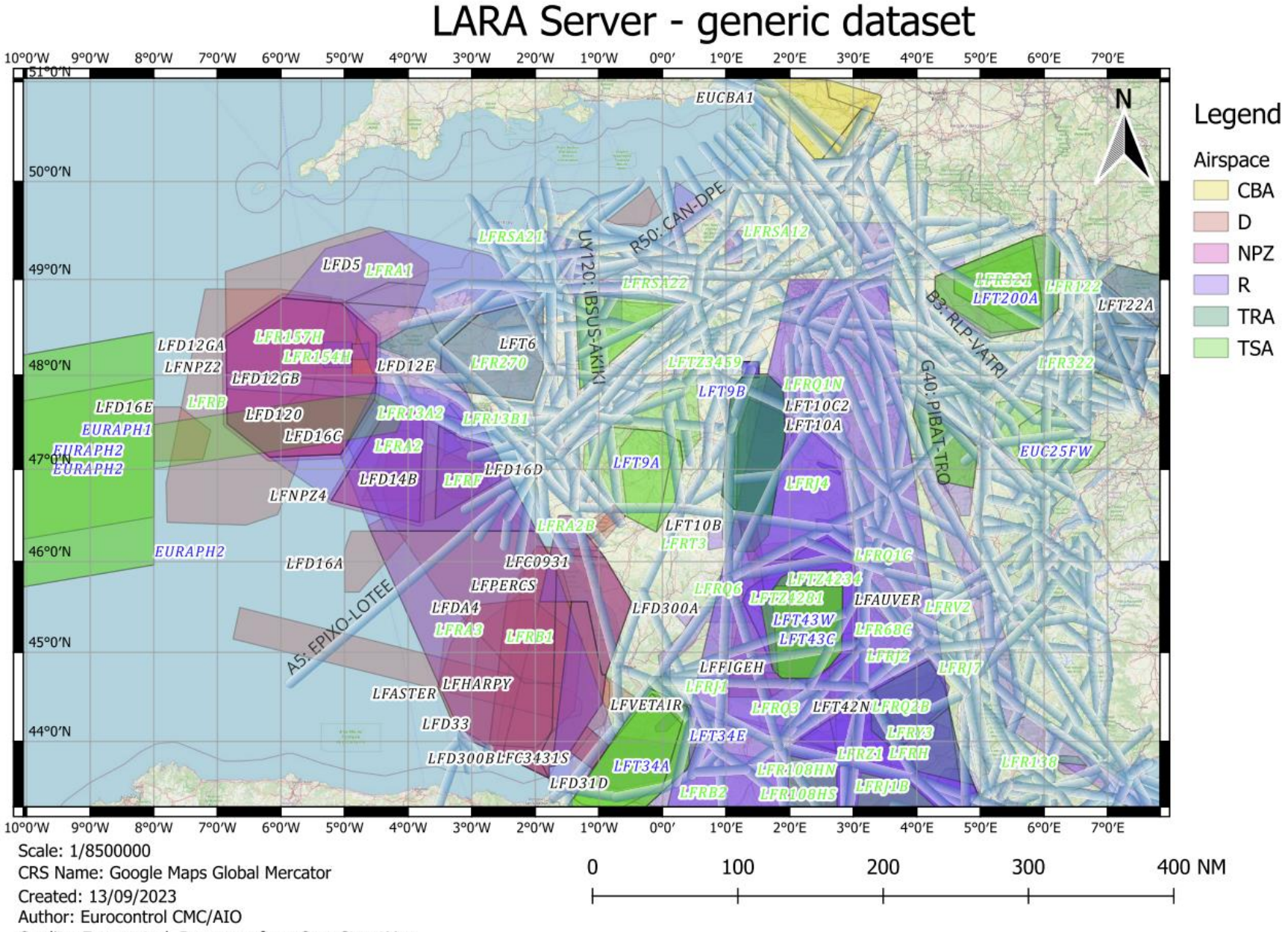

Credits: Eurocontrol, Base map from OpenStreetMap

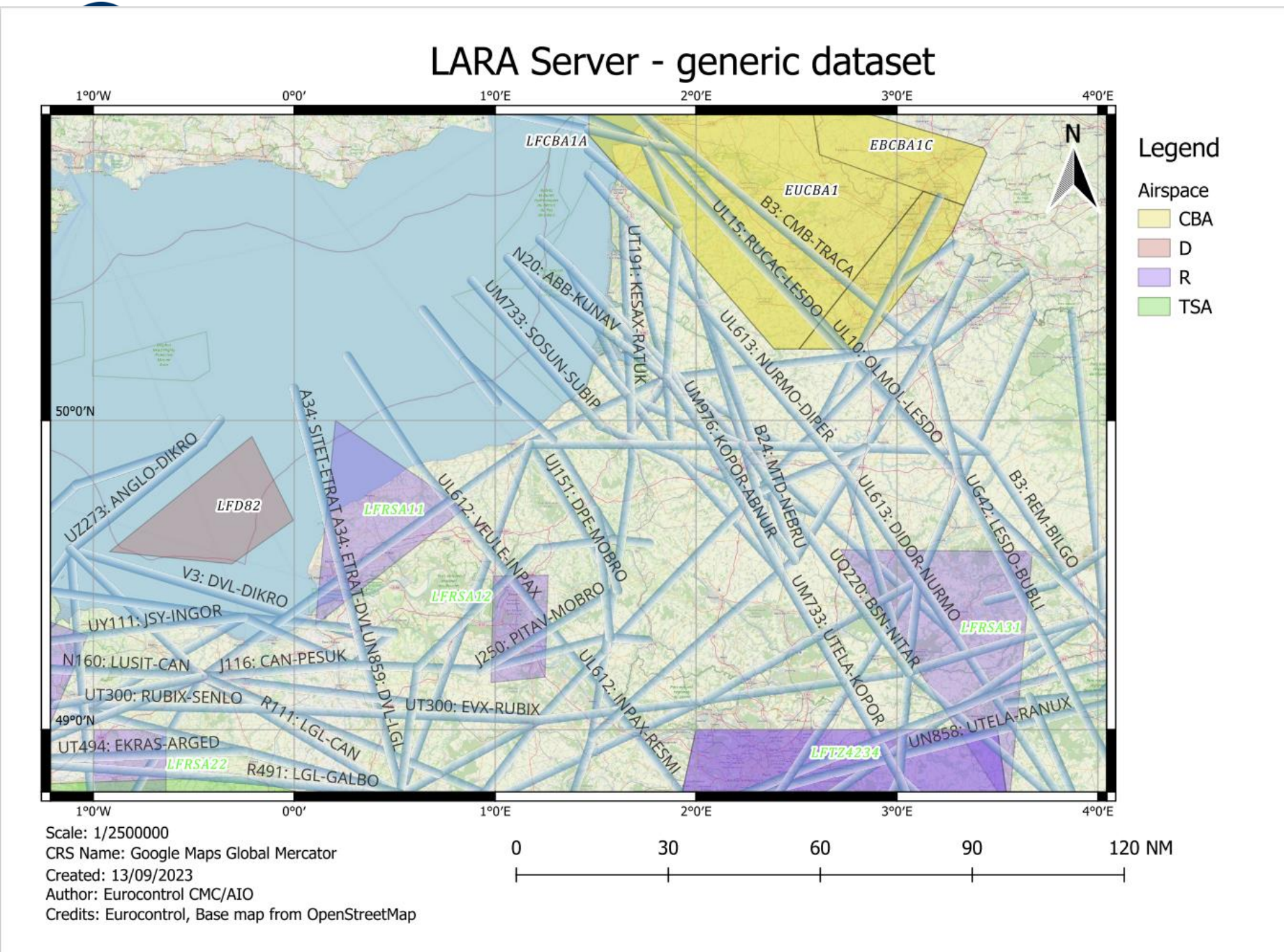

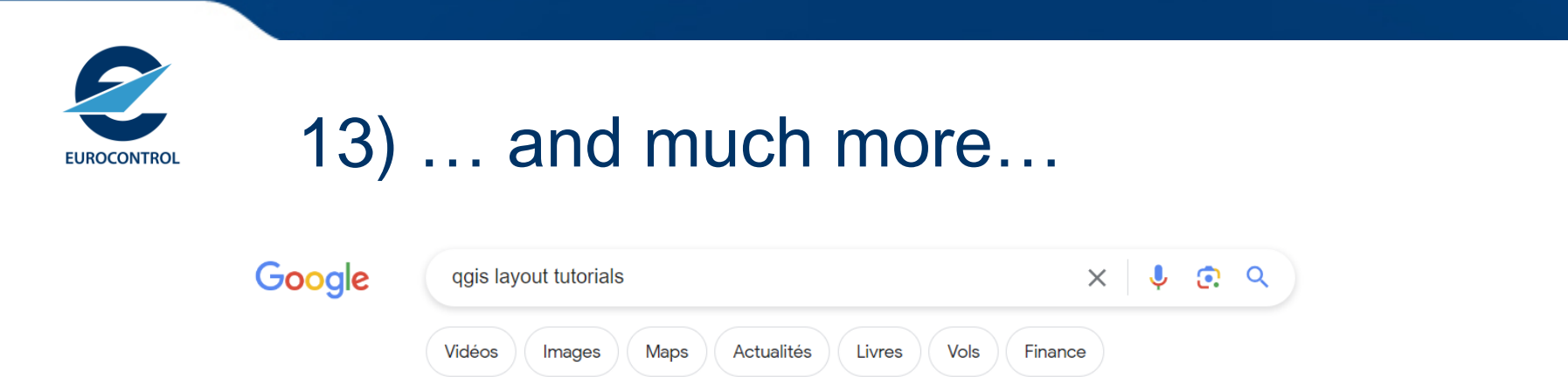

Environ 531000 résultats (0,35 secondes)

QGIS Tutorials and Tips https://www.qgistutorials.com > docs

#### Making a Map

**QGIS** has a powerful tool called **Print Composer** that allows you to take your **GIS** layers and package them to create maps. Overview of the task¶. The **tutorial** ...

#### QGIS Tutorials and Tips

https://www.qgistutorials.com > docs

### Making a Map (QGIS3)

**QGIS** has a powerful tool called Print **Layout** that allows you to take your **GIS** layers and package them to create maps. Overview of the task¶. The **tutorial** shows ...

QGIS https://docs.qgis.org > docs > map\_...

### 5.1. Lesson: Using Print Layout

5 juin 2020 — 5.1.1. basic Follow Along: The **Layout** Manager¶ · Click on the Project · **Layout** Manager menu entry to open this tool. You'll see a blank **Layout** ...

YouTube

https://www.youtube.com > watch

#### How to Create Map Layout in QGIS - Explained - YouTube

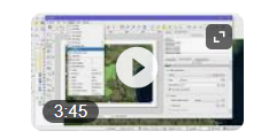

Study area Map using QGIS | Study Area Location Map Preparation | QGIS for beginners - Tutorials | ... Map Layout GIS tutorial using QGIS...

YouTube · Terra Spatial · 3 sept. 2018